## Comment se connecter à l'ENT en utilisant EDUCONNECT.

|       | Étape 1                                                                                  |                                                                                                    |  |  |  |
|-------|------------------------------------------------------------------------------------------|----------------------------------------------------------------------------------------------------|--|--|--|
| L     |                                                                                          | ႕<br>နိုင္ဂိ Élève                                                                                                    |  |  |  |
|       |                                                                                          | Activation du compte                                                                                                    |  |  |  |
|       |                                                                                          | Votre compte a été activé avec succès                                                                                                  |  |  |  |
|       | Notez votre identifiant ÉduConnect. Vous en aurez besoin pour votre prochaine connexion. |                                                                                                    |  |  |  |
|       |                                                                                          | Généré lors de la première identification sur<br>EDUCONNECT avec l'identifiant et le mot de passe<br>provisoire fournis par le collège |  |  |  |
|       |                                                                                          | Vous pourrez modifier votre mot de passe et votre adresse mail dans votre compte ÉduConnect.  Accéder à mes services                   |  |  |  |
|       |                                                                                          |                                                                                                    |  |  |  |
| Étape |                                                                                          | ISTIERE<br>LEDUCATION Scolarité<br>DE La l'Elucité CyServices & X X X @ Mon compte   ⊡ Se déconnecter                                  |  |  |  |

| • | ET DE LA JEUNESSE<br>Land<br>Agnor<br>rettavail | (/ services |  |
|---|-------------------------------------------------|-------------|--|
|   | Accueil Mes services                            |             |  |

## Fil des évènements

Aucun évènement à venir.

## Vocus avez un ou plusieurs enfants scolarisés à l'école élémentaire, au collège ou au lycée... Vos services en ligne sont dans le menu Mes services. Retrouvez sur le portail Scolarité Services toutes les informations dont vous avez besoin pour suivre la scolarité et réaliser rapidement certaines démarches en ligne. Vous pouvez par exemple.. Des fécole élémentaire : • Soure ours démarches en legne sont dans le menu Mes services. Vous pouvez par exemple.. Des fécole élémentaire : • Soure enfant entre en 6e : l'inscrire dans son collège (s'il propose le service) Apartir du collège : • Vérifier vos informations personnelles ainsi que celles de votre enfant et, si besoin mettre à jour vos données (adresse, téléphone, courriel, etc.) • Faire une demande de bourse • Suivre la phase d'orientation en fin de 3e • Ladrautres services peuvent être proposés par l'établissement de votre enfant Progressivement, le portail Scolarité Services senrichira de nouvelles fonctionnalités pour faciliter votre quotidien.

Vos services en ligne sont dans le menu Mes services.

## Comment se connecter à l'ENT en utilisant EDUCONNECT.

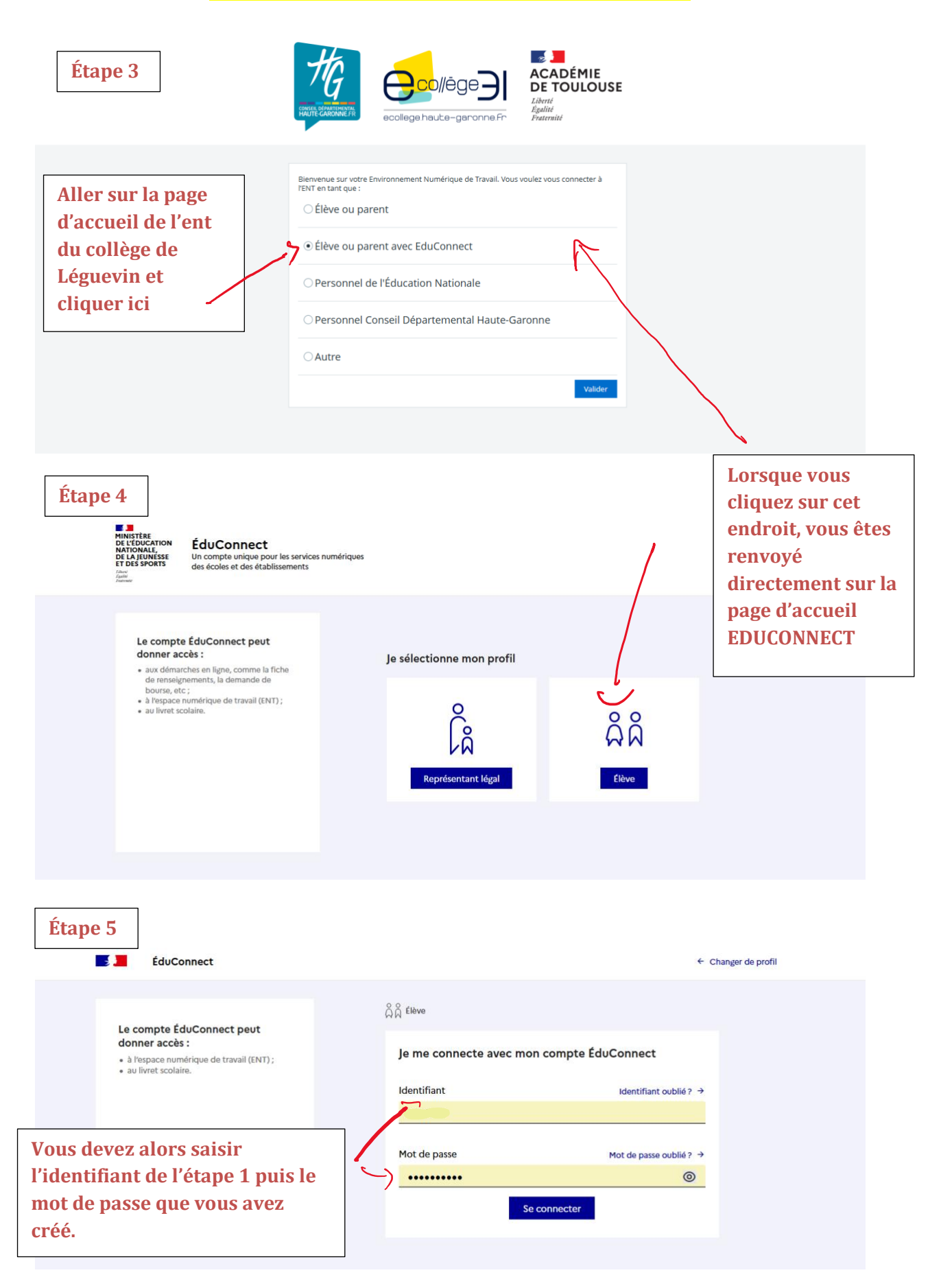

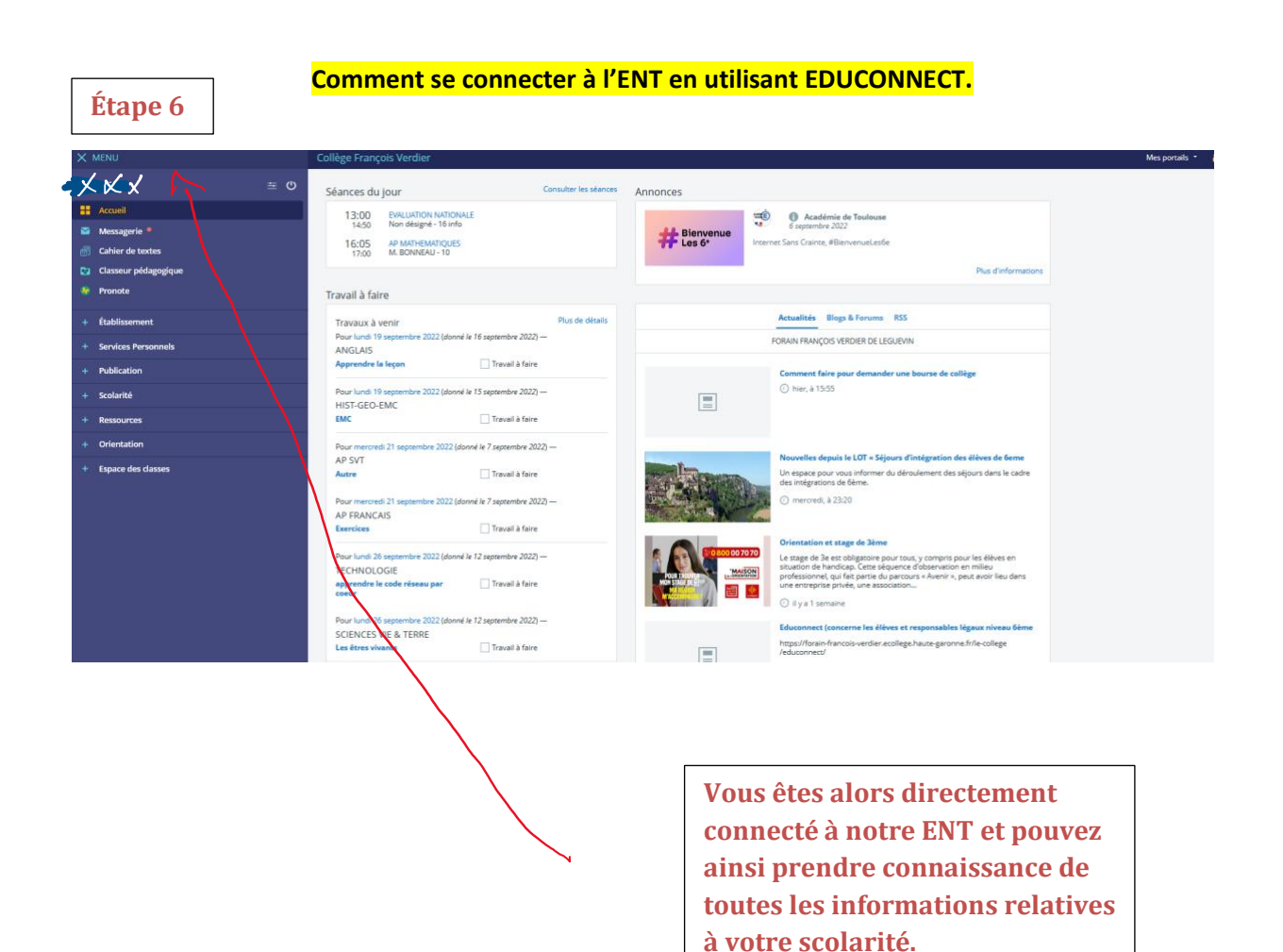